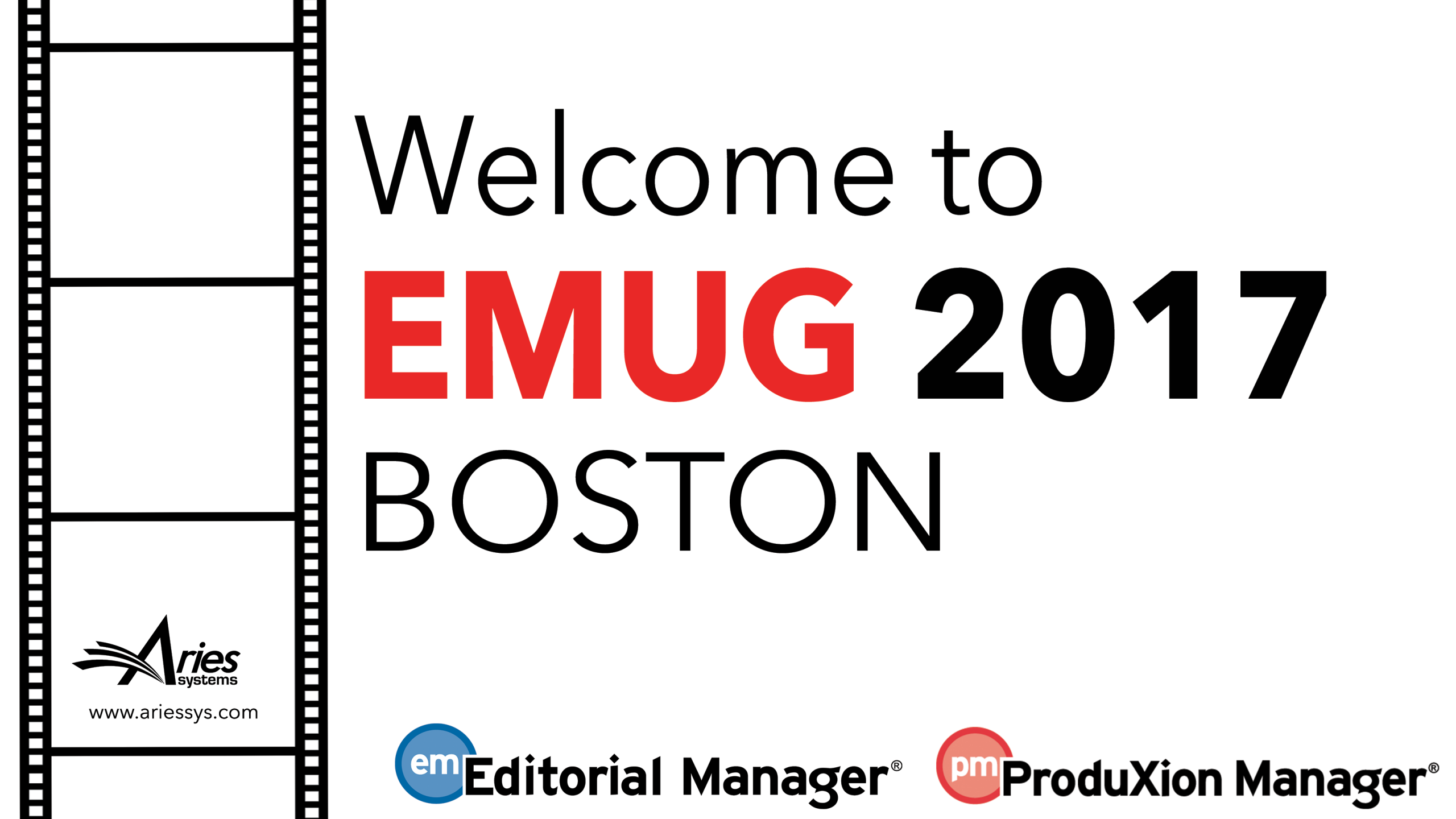

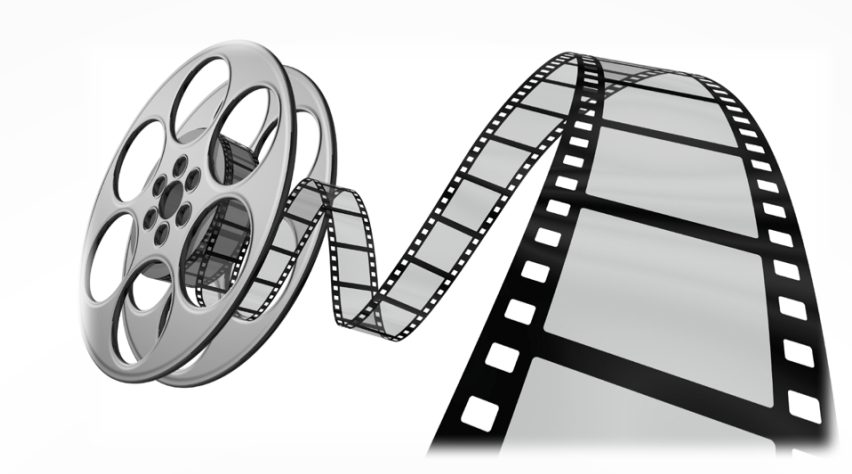

# **Transfer Functionality**

**Retaining Manuscripts** 

Sally Ubnoske, Senior Business Systems Analyst, subnoske@ariessys.com

### What's the Problem?

- Authors are frustrated with wasted time, effort and delays when re-submitting a manuscript
- Reviewers' time is wasted when reviews must be re-done or resubmitted
- Publishers risk losing manuscripts when a submission is rejected
- It is estimated that 15 million hours of researcher time per year is spent on redundant or unnecessary reviews
- The growth of cascading workflows means more transfers within a publishing group

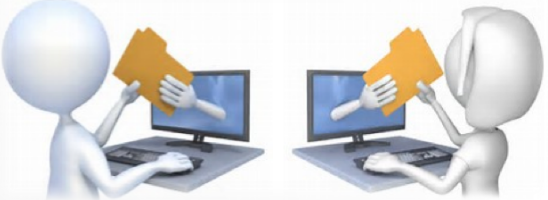

#### **Publisher's Point of View**

- Publishers wish to keep submissions
- ✓ Journals risk losing papers
- Manuscripts can be rejected for topic or suitability
- Manuscripts can be rejected at submission or post peer review

#### **Author's Point of View**

- Authors want to submit to the most prestigious journal
- May be disappointed by outright rejection
- May need guidance about alternative publications
- Re-submitting a manuscript is a tedious task

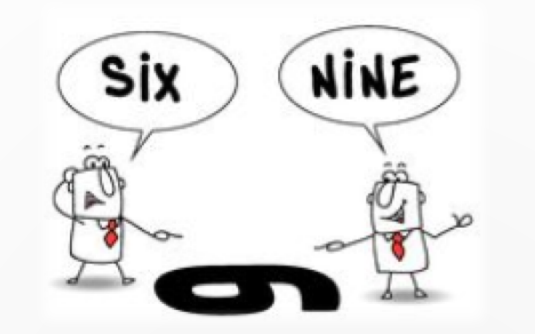

### Submission Transfer

When can submissions be transferred?

• At submission

• After Author is notified of final decision

Who triggers the transfer?

 $\circ$  An Editor  $\rightarrow$  by setting the Final Disposition to "Transfer"

 O An Author → by agreeing to transfer the submission as part of the "Reject & Transfer" workflow

#### Types of Submission Transfer

- EM-to-EM for publications in a People Sharing Group
- EM-to-EM for publications that are not in a People Sharing Group

O EM-to-non-EM via FTP

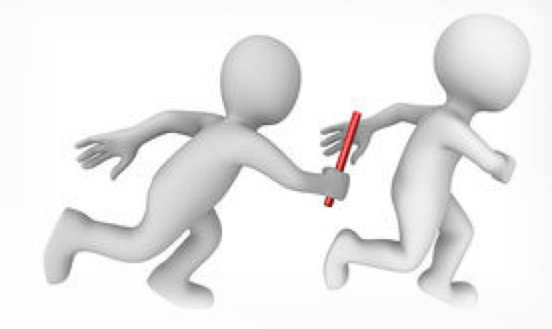

# **Transfer Models**

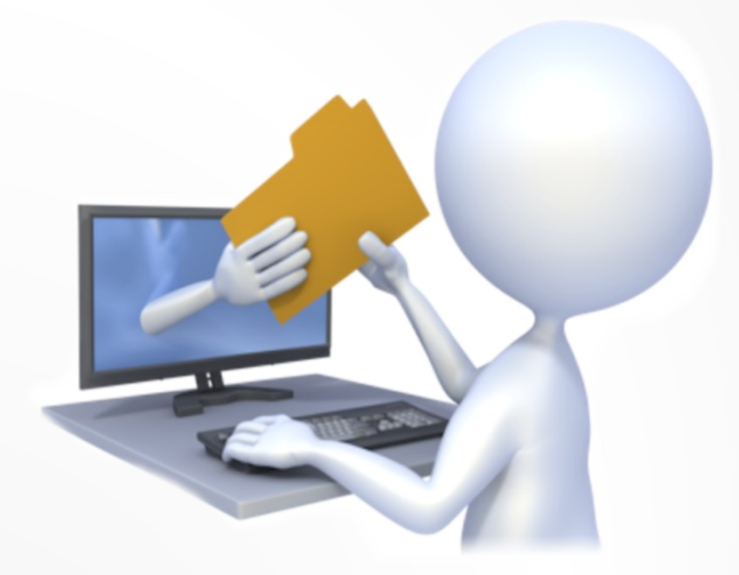

### Many Journals Transfer to a Mega-Journal

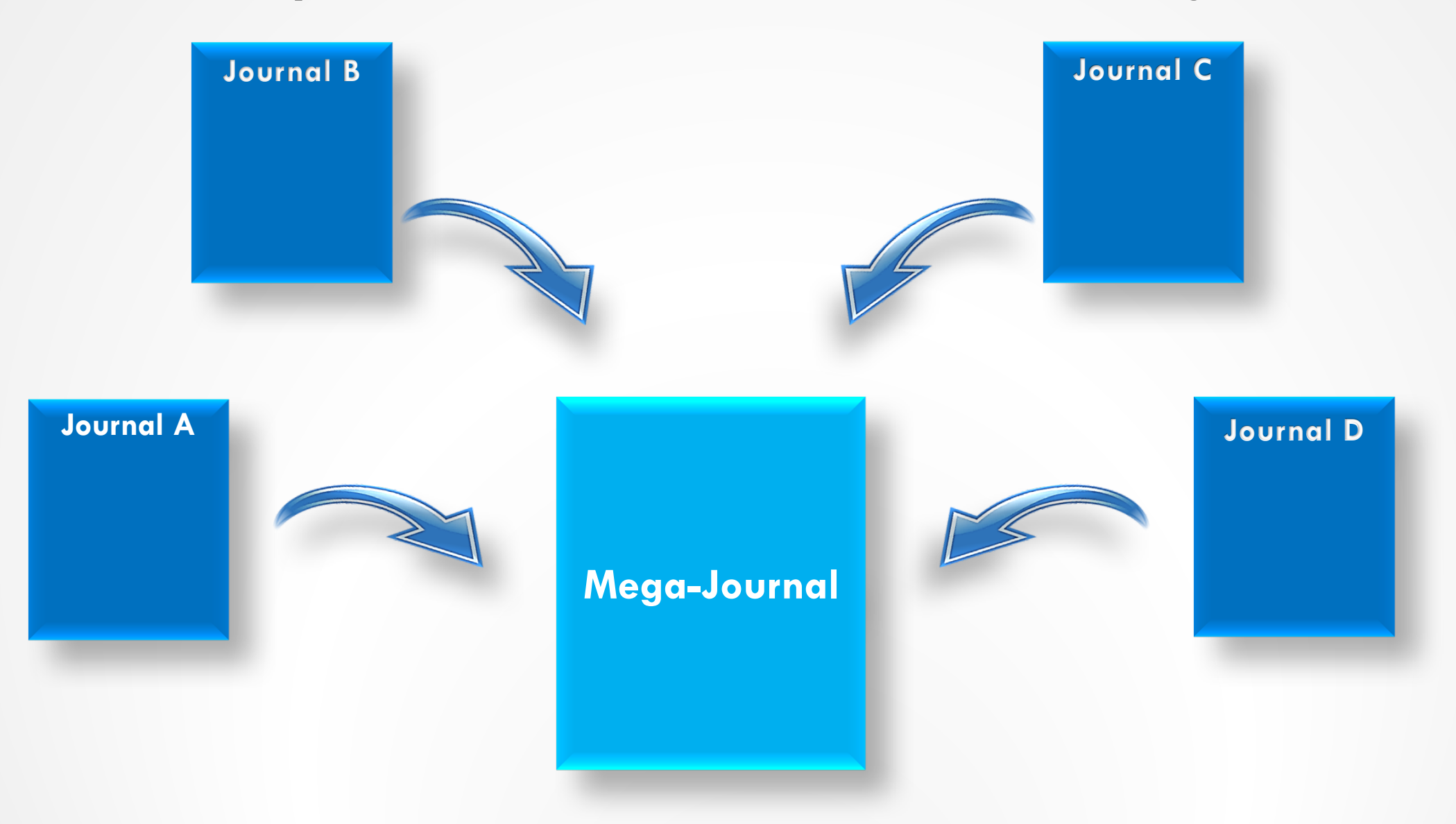

### A Flagship Journal Transfers to Other Publications

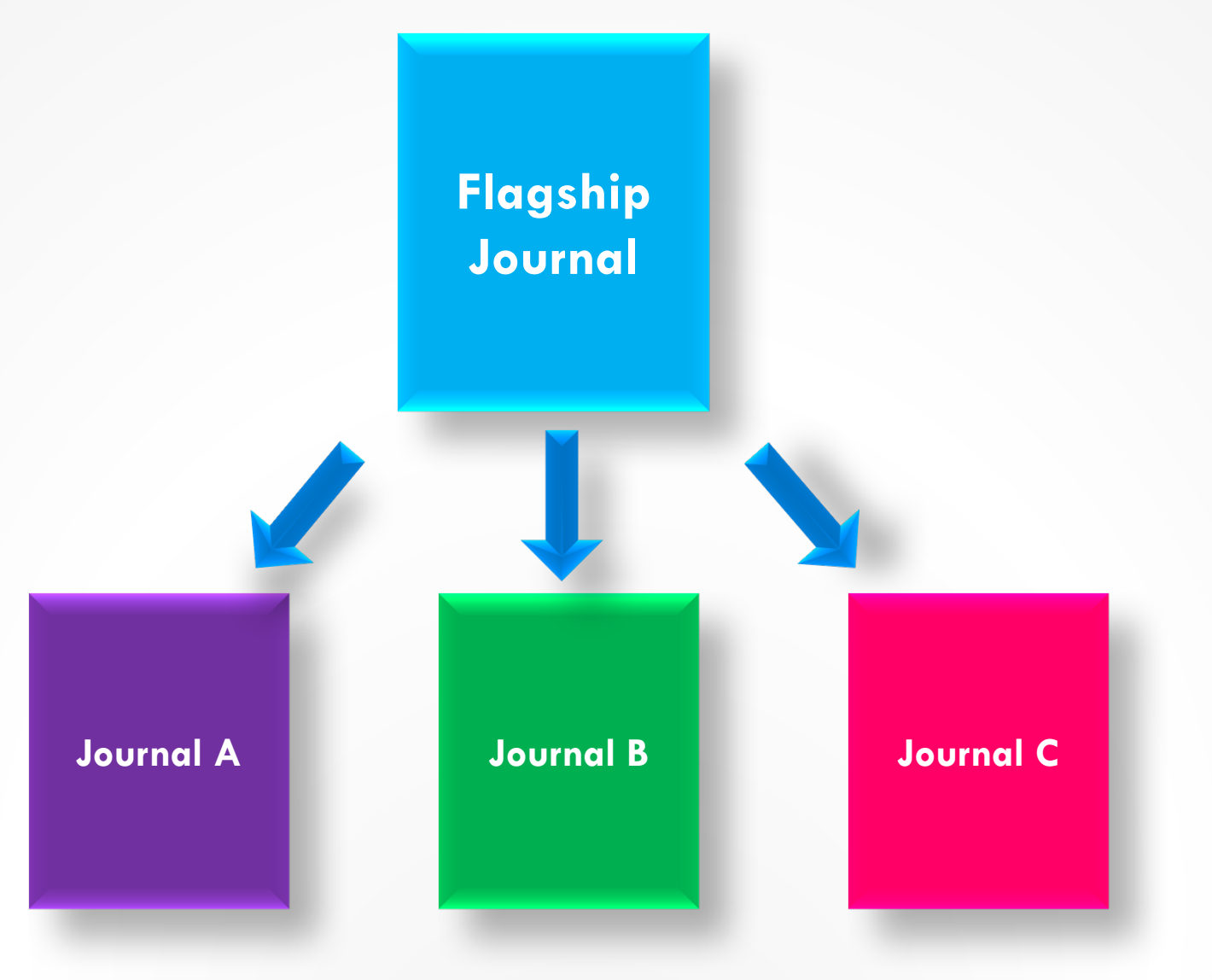

# Editor Sets the Final Disposition to "Transfer" Workflow

Paper is Rejected → Editor sets the Final Disposition to "Transfer"

Editor Selects the Transfer Target The Final Disposition is set to 'Transfer'

Journal A Journal B

| Quicklinks                                                                                                    |                                                                                                    | New Submissi                    | ions Requiring Assig                               | gnment - Sally Editor            | , PhD                    |                      |      |
|----------------------------------------------------------------------------------------------------|----------------------------------------------------------------------------------------------------|---------------------------------|----------------------------------------------------|----------------------------------|--------------------------|----------------------|------|
| ↔ ?                                                                                                    | Cont                                                                                                    | ents: These are the new submiss | sions that require an Editor Assig                 | gnment. Use the up/down arrows t | o change the sort order. |                      | - 1  |
| Page: 1 of 1 (1                                                                                                    | 3 total submissions)                                                                                                    |                                 |                                                    | 1                                |                          |                      | 25 🗸 |
| Action                                                                                                    | Manuscript Number                                                                                                    | Article Type                    | Article Title                                      | Author Name                      | Initial Date Submitted   | Current Status       |      |
| View Submission<br>Duplicate Submission Check ()<br>Details 언<br>Initiate Discussion                                                                                                    | Action                                                                                                    |                                 |                                                    |                                  |                          |                      |      |
| History<br>View QC Results<br>View Reference Checking Results<br>File Inventory<br>Edit Submission<br>Send Back to Author<br>Remove Submission<br>Classifications<br>Assign Editor<br>Set Final Disposition<br>Initiate Production<br>Similar Articles in MEDLINE<br>Send E-mail<br>Linked Submissions | View Submission<br>Duplicate Submission C<br>Details ♥<br>Initiate Discussion<br>History<br>View QC Results<br>View Reference Checkin<br>File Inventory<br>Edit Submission<br>Send Back to Author | heck ()<br>ng Results           | Editor sets the Final<br>Disposition to "Transfer" | Buzz Lightyear Aldrin PhD ヤ!     | Jun 5 2017 5:07PM        | Submitted to Journal |      |
|                                                                                                    | Remove Submission<br>Classifications<br>Assign Editor<br>Set Final Disposition<br>Initiate Production<br>Similar Articles in MEDL<br>Send E-mail<br>Linked Submissions                            | The Editor<br>'Set Final        | <mark>clicks the</mark><br>Disposition' lint       | <                                |                          |                      |      |

#### Set Final Disposition Manuscript Number: 2017-00018 "Editor sets the Final Disposition to "Transfer""

Setting the final disposition completes the peer-review process. You may only set a Final Disposition of "Accept" or "Reject" after you notify the author of the editor's decision.

Setting a Final Disposition of "Accept" may initiate production or trigger transmittal of data to the publisher if your publication is configured to do this. If you choose a Final Disposition of "Transfer" a list of possible recipients will display. After you have made your choice, you will have an opportunity to customize letters regarding the transfer. When this process is complete, the submission will be transferred.

| Final Disposition: Transfer                                                                          |                                                                                                    |
|----------------------------------------------------------------------------------------------------|----------------------------------------------------------------------------------------------------|
| Please select a recipient publication:<br>Othe<br>CARO<br>TONY<br>Canc<br>Non-<br>Aries T<br>Aries T | EM Publications<br>NEDEV131 - Caroline's 13.1 Testweb Site<br>EV131 - Tony's 13.1 Testweb Site<br>M Publication<br>rget One<br>rget Two |

**Transfer Submission - Customize Letters** 

After you have clicked on the "Confirm Transfer and Send Letters" button, you will be brought to a Confirmation page. Please do not close this window while the submission is being transferred. (more...)

#### Transfer Letter

| Name                                  | Letter          |           | Do Not Send Letter |
|---------------------------------------|-----------------|-----------|--------------------|
| TONYDEV131 - Tony's 13.1 Testweb Site | Transfer Letter | Customize |                    |

#### **Others Notified at Final Disposition - Transfer**

| Name                                | Letter                               |           | Do Not Send Letter |
|-------------------------------------|--------------------------------------|-----------|--------------------|
| Buzz Lightyear Aldrin, PhD (Author) | Author Notice Submission Transferred | Customize |                    |
|                                     |                                      |           |                    |

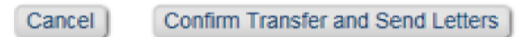

The Editor can customize the "Final Disposition – Transfer" letters including the Transfer Letter that is deposited in the receiving EM site

Set Final Disposition Confirmation for Manuscript Number 2017-00018

The submission has been sent to TONYDEV131 - Tony's 13.1 Testweb Site.

Return to New Submissions Requiring Assignment Return to Main Menu

The Confirmation page contains details of the transfer  $\rightarrow$  the submission has now been transferred to another publication.

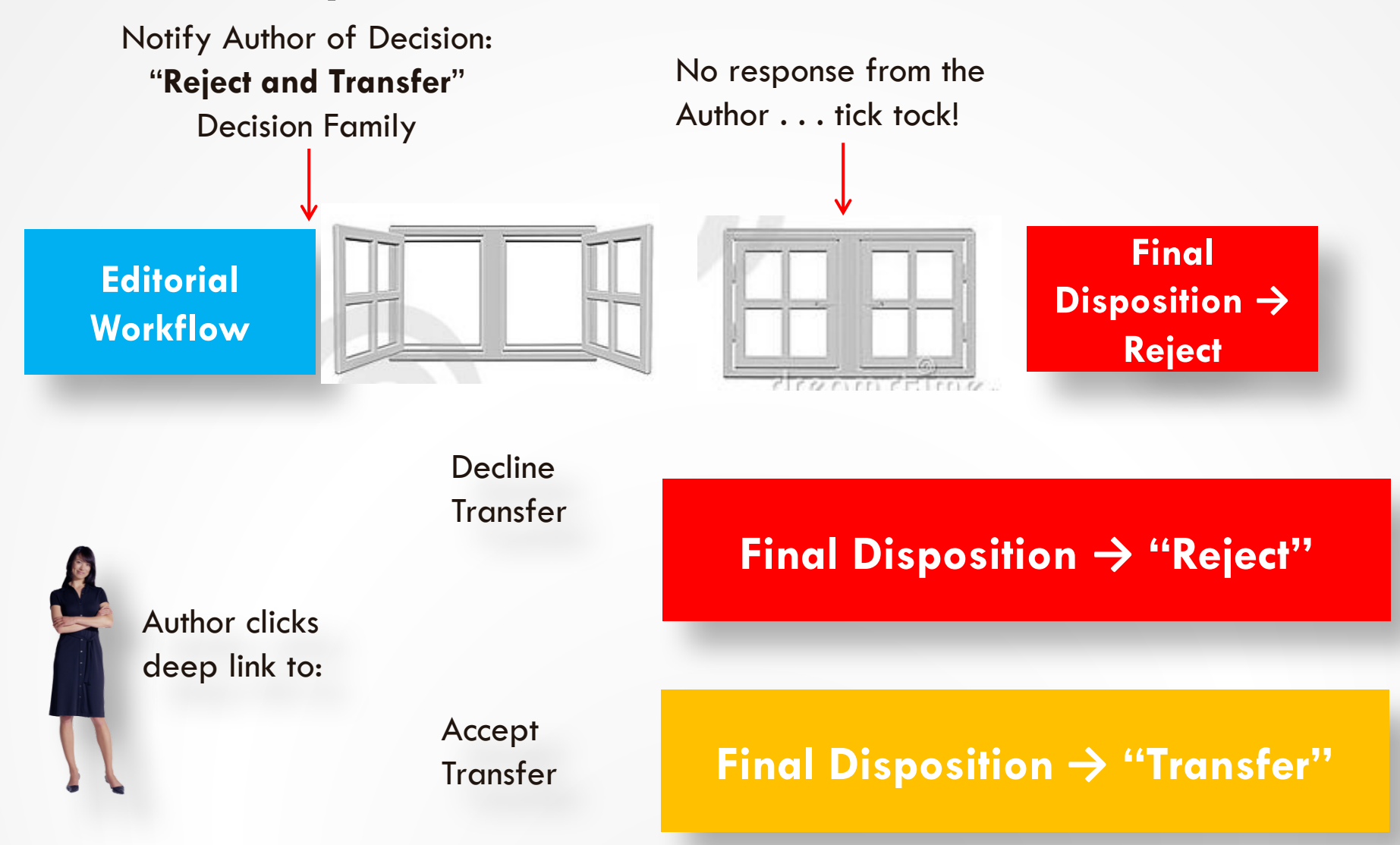

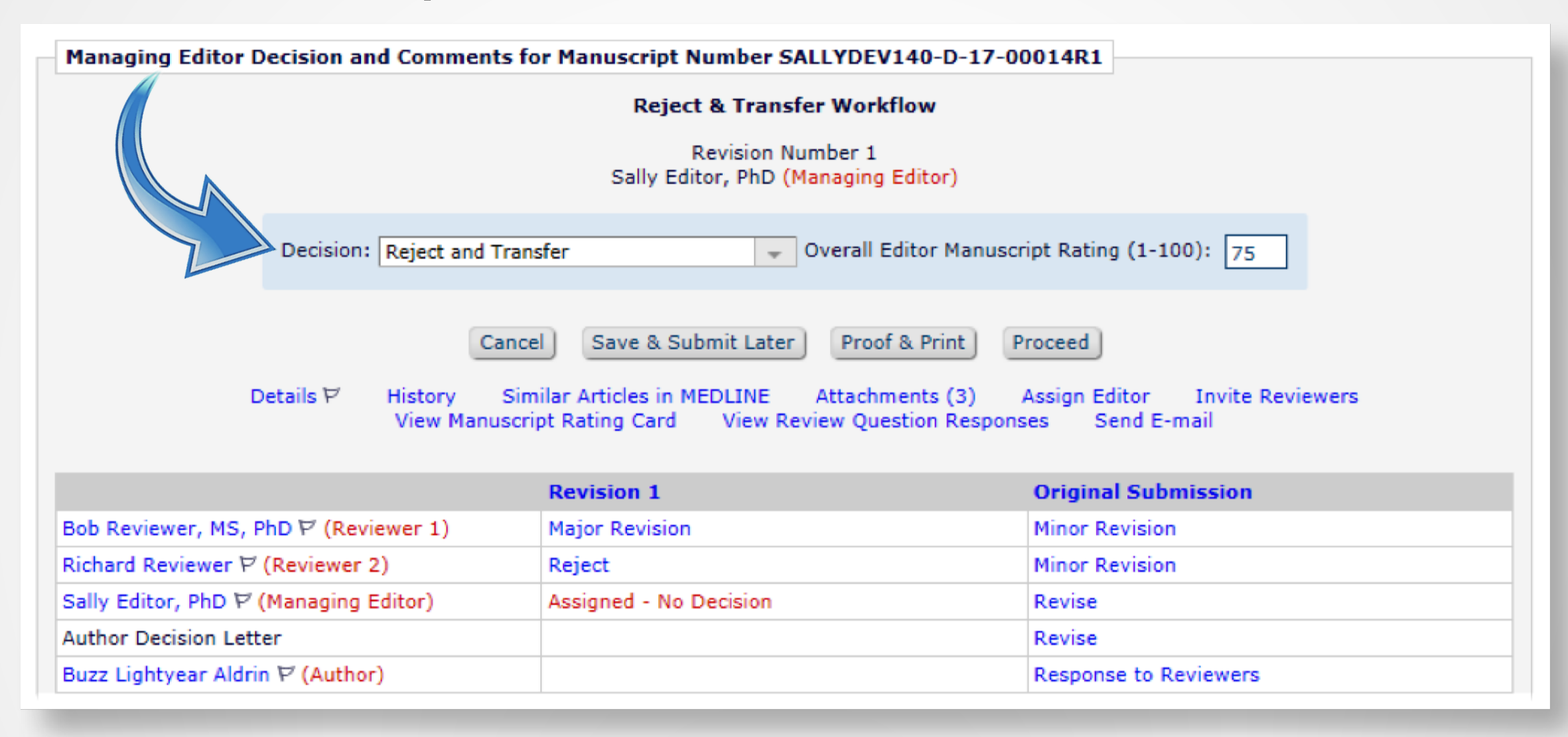

#### Select Transfer Target Publications

| Please select up to 3 publications to be presented to the Author as transfer targets. If you click on the "Proceed"<br>button and then wish to change the list of target publications before the Author is notified, you may return to this<br>page to change your selections. |                                             |            |  |  |  |  |
|----------------------------------------------------------------------------------------------------|---------------------------------------------|------------|--|--|--|--|
|                                                                                                    | ✓ Janet's 14.0 Testweb Site                 | EM Website |  |  |  |  |
|                                                                                                    | ✓ Tony's 14.0 Testweb Site                  | EM Website |  |  |  |  |
|                                                                                                    | Aries Target One Non-EM Publication Website |            |  |  |  |  |
|                                                                                                    |                                             |            |  |  |  |  |

An Editor with permission to notify the Author selects potential transfer targets. The publication can configure the number of options the Editor may select  $\rightarrow$  the selected targets are presented to the Author when he agrees to transfer the submission.

| Notify Author<br>Manuscript Number:<br>SALLYDEV140-D-17-00014R1                                                                                                    |                                                                                            | Cancel Submit Decision without Notifying Author<br>Preview Letter Save Save and Close Send Now                                                                                                    |  |  |  |  |  |
|----------------------------------------------------------------------------------------------------|--------------------------------------------------------------------------------------------|----------------------------------------------------------------------------------------------------|--|--|--|--|--|
| Title: Reject & Transfer<br>Workflow<br>To finalize your decision and<br>notify the author, use the 'Ser<br>Now' button.<br>If you wish to submit your<br>decision to the next editor for<br>review before the author is<br>notified, use the 'Submit<br>Decision without Notifying<br>Author' button | Editor Decision:<br>Modify Decision:<br>Transfer Target<br>Publication(s):<br>From:<br>To: | Reject and Transfer   Reject and Transfer   Janet's 14.0 Testweb Site; Tony's 14.0 Testweb Site; Aries Target (more)   Edit Transfer Target Publications List   "My Journal" <subnoske@ariessc.com>   Buzz Lightyear Aldrin</subnoske@ariessc.com> |  |  |  |  |  |
| Transfer Target<br>Publication(s):                                                                                                    | Janet's 14.0<br>Edit Transfe                                                               | D Testweb Site; Tony's 14.0 Testweb Site; Aries Target (more)<br>er Target Publications List<br>e-mail addresses into the blank boxes next to cc: or bcc: below. Multiple e-mail addresses<br>by semicolons (;).                                   |  |  |  |  |  |

Ref.: Ms. No. SALLYDEV140-D-17-00014R1 Reject & Transfer Workflow Sally's 14.0 Testweb Site

Dear Dr. Aldrin,

Reviewers' comments on your work have now been received. You will see that they are advising against publication of your work. Therefore I must reject it.

We recommend that you consider our offer to transfer your submission for consideration at one of the following publications:

Janet's 14.0 Testweb Site <u>http://testweb.editorialmanager.com/JANETDEV140/</u> Tony's 14.0 Testweb Site <u>http://testweb.editorialmanager.com/TONYDEV140/</u> Aries Target One <u>http://www.edmgr.com</u>

If you agree to transfer your submission to one of the publications listed above, please click here: Agree to Transfer

If you would prefer not to transfer your submission, please clip Decline to Transfer

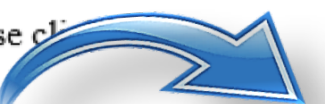

This offer is available to you until Jul 12 2017 11:59PM.

This offer is available to you until Jul 12 2017 11:59PM.

Editorial Proposal Menu Production Tasks Submissions With: Managing Editor Main 0 Reviews 3 Reviews 1 Reviews 2 Reviews 4+ Reviews Complete Complete Complete Complete Complete Menu 5 2 0 0 0 Search Search Submissions | Search People

#### Partial Page Displayed

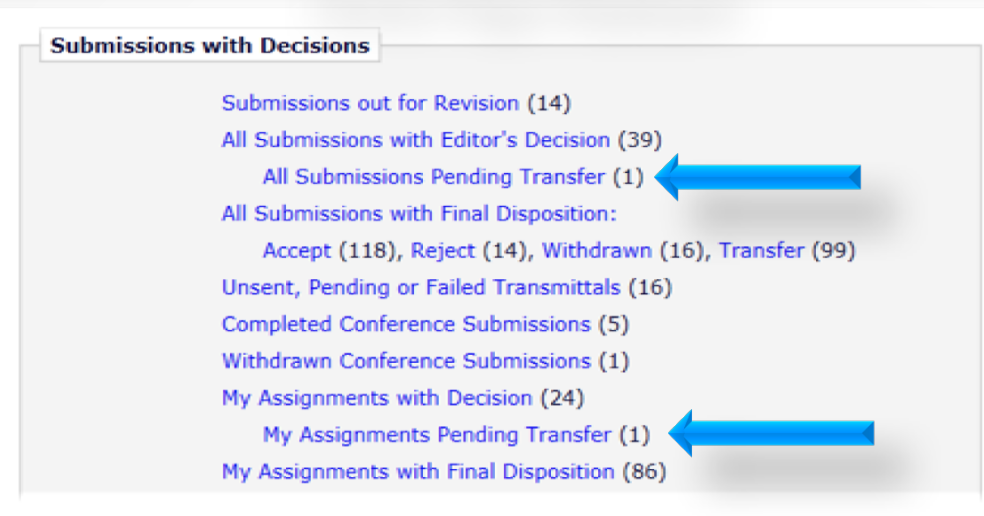

The submission is located in the Editor's "All Submissions Pending Transfer" folder.

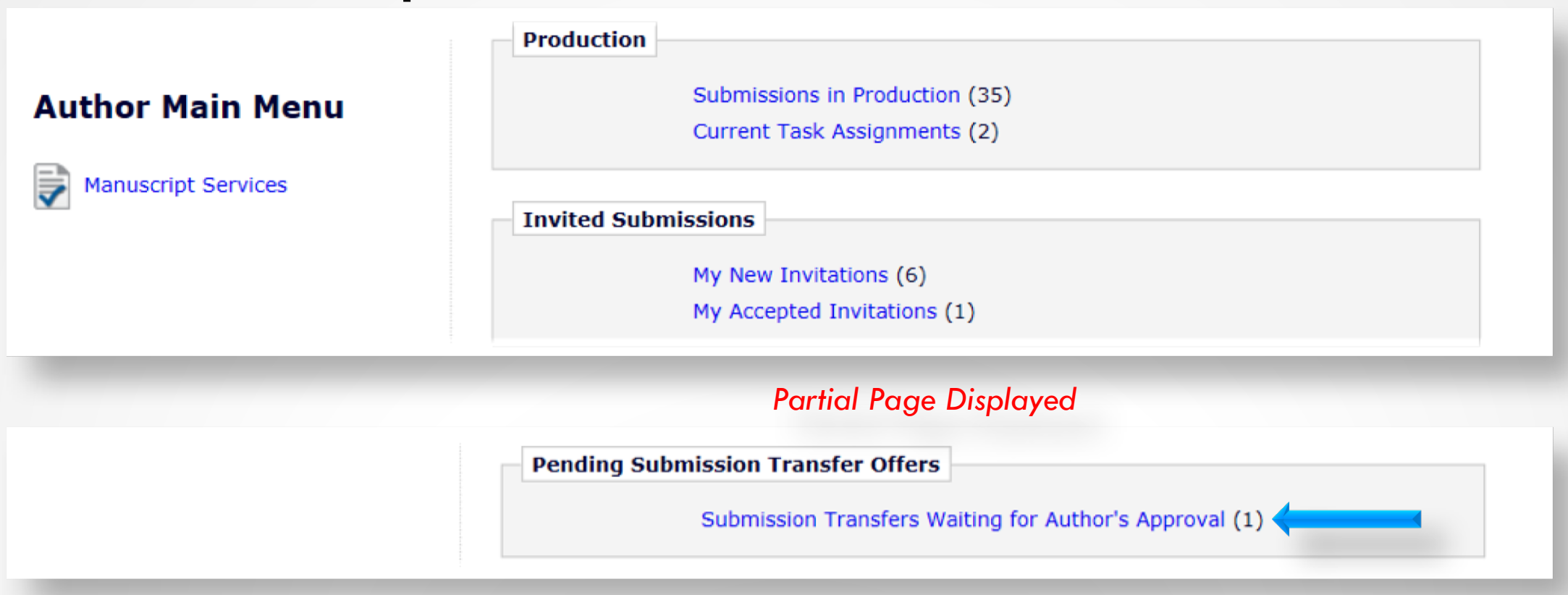

The submission is in the Author's "Submission Transfers Waiting for Author's Approval" folder.

## Reject & Transfer Workflow – Author Declines

| Submission Transf                                                                                                    | Submission Transfers Waiting for Author's Approval for Buzz Lightvear Aldrin |                            |                        |                                       |                |  |  |  |
|----------------------------------------------------------------------------------------------------|------------------------------------------------------------------------------|----------------------------|------------------------|---------------------------------------|----------------|--|--|--|
|                                                                                                    | ,                                                                            |                            |                        |                                       |                |  |  |  |
| You have a manuscript that requires your approval to be transferred to another publication. Please click on the "Agree to Transfer" or "Decline to Transfer" link. Page: 1 of 1 (1 total submissions) Display 10 results per page. |                                                                              |                            |                        |                                       |                |  |  |  |
| Action A                                                                                                    | Manuscript Number<br>▲▼                                                      | Title<br>▲ ▼               | Initial Date Submitted | Transfer Offer Expiration Date<br>▲ ▼ | Current Status |  |  |  |
| View Submission<br>View Decision Letter<br>Agree to Transfer<br>Decline to Transfer<br>Send E-mail                                                                                                    | SALLYDEV140-D-17-00014                                                       | Reject & Transfer Workflow | Jun 12 2017 11:28AM    | Jul 12 2017 11:59PM                   |                |  |  |  |
|                                                                                                    | Page: 1 of 1 (1 total submis                                                 | sions)                     | Disp                   | olay 10 👻 results per page.           |                |  |  |  |

Decline to Transfer Submission Confirmation

Thank you for considering the offer to transfer Manuscript Number SALLYDEV140-D-17-00014 to another publication.

Main Menu

## Reject & Transfer Workflow – Author Agrees

#### Transfer Submission The Editor has suggested that your submission may be better suited for a different publication. If you do not wish to transfer your submission you may select the radio button "DO NOT TRANSFER SUBMISSION" and click on the submit button. If you agree to transfer your submission, please select the radio button for the publication and click on the "Submit" button. DO NOT TRANSFER SUBMISSION Janet's 14.0 Testweb Site EM Website Tony's 14.0 Testweb Site EM Website Aries Target One Non-EM Publication Website Cancel Submit Agree to Transfer Thank you for agreeing to transfer Manuscript Number SALLYDEV140-D-17-00014 to Tony's 14.0 Testweb Site. Submission Confirmation

Main Menu

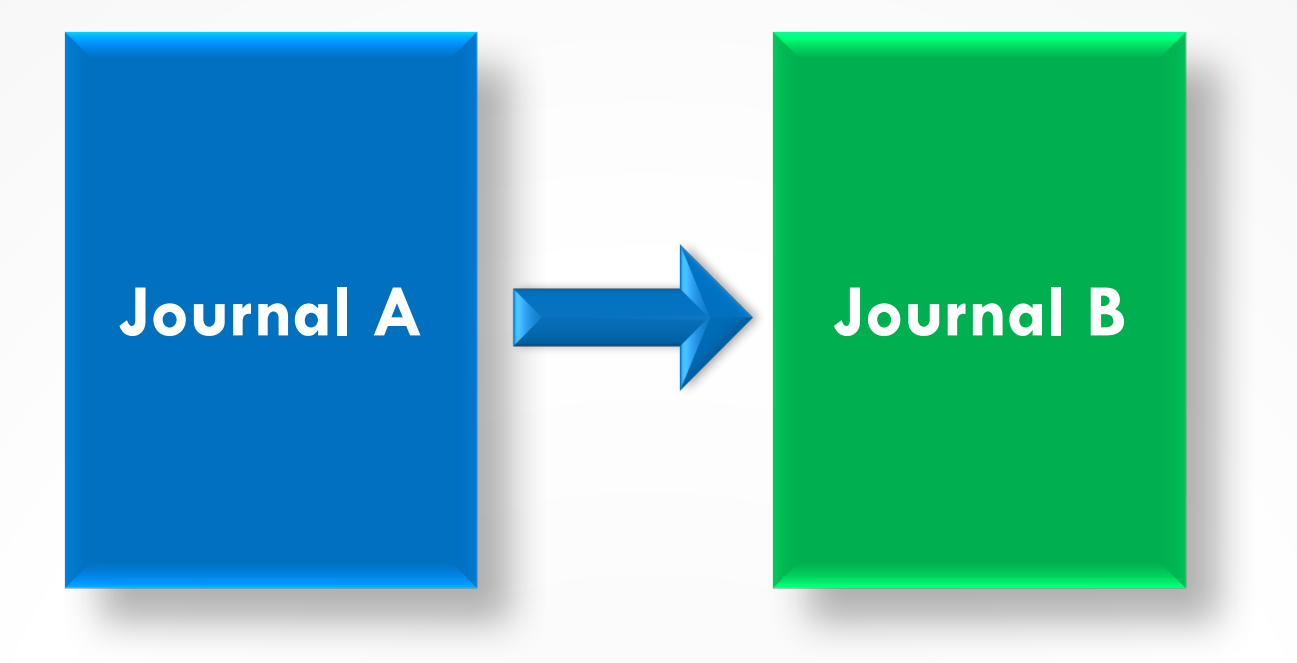

The submission is transferred from Journal A (sending site)  $\rightarrow$  Journal B (receiving site)

### Transferred Manuscripts – Sending Site

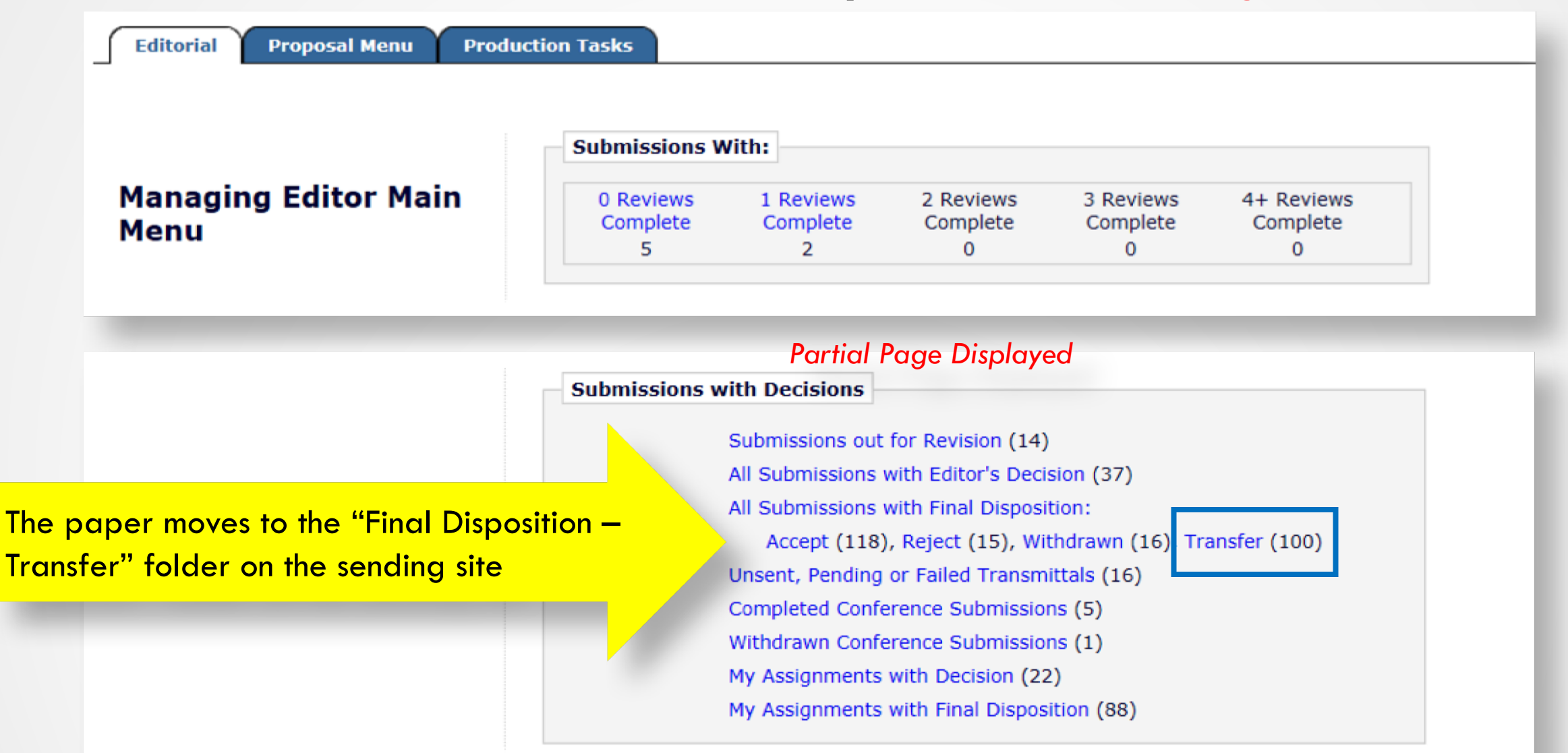

### Transferred Manuscripts – Sending Site

#### All Submissions with Final Disposition Transfer - Sally Editor, PhD

Contents: All Submissions for which a final disposition of "Transfer" has been set.

Page: 1 of 1 (99 total submissions)

Display 100 👻 results per page.

| Action 🛦                                                                                                    | Manuscript<br>Number<br>▲▼   | Article Type   | Section<br>Category | Article Title              | Author<br>Name                     | Transferred<br>To<br>▲▼                     | Initial<br>Date<br>Submitted<br>▲V | Status<br>Date<br>▲▼     | Current<br>Status         | Editor<br>Name<br>▲▼    | Final<br>Disposition | Editor<br>Decision        |
|----------------------------------------------------------------------------------------------------|------------------------------|----------------|---------------------|----------------------------|------------------------------------|---------------------------------------------|------------------------------------|--------------------------|---------------------------|-------------------------|----------------------|---------------------------|
| View Submission<br>View QC Results<br>Duplicate Submission Check ()<br>Details ♥<br>History<br>File Inventory<br>View Reviews and Comments<br>Similar Articles in MEDLINE<br>Send E-mail<br>Resend Transfer | SALLYDEV140-<br>D-17-00014R1 | Original Study |                     | Reject & Transfer Workflow | Buzz<br>Lightyea<br>Aldrin,<br>PhD | TONYDEV140<br>- Tony's 14.0<br>Testweb Site | Jun 12<br>2017<br>11:28AM          | Jun 12<br>2017<br>4:12PM | Submission<br>Transferred | Sally<br>Editor,<br>PhD | Transfer             | Reject<br>and<br>Transfer |

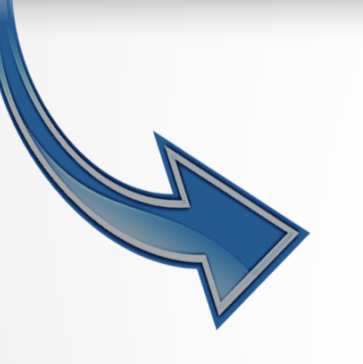

Transferred To

TONYDEV140 -Tony's 14.0 Testweb Site The "Transferred To" site is displayed on the grid in the "Final Disposition – Transfer" folder.

### "Details" Page – Sending Site

#### Details for Manuscript Number: SALLYDEV140-D-17-00014R1 "Reject & Transfer Workflow"

| Cancel Save Save and Close                |                                                                                                    |  |  |  |  |  |  |
|-------------------------------------------|----------------------------------------------------------------------------------------------------|--|--|--|--|--|--|
| Abstract Manuscript Notes                 | Editors Reviewers Alternate Reviewers Reviewers Proposed by Editors Additional Information Production Notes |  |  |  |  |  |  |
|                                           |                                                                                                    |  |  |  |  |  |  |
|                                           | Device the Transfer Worldow                                                                                 |  |  |  |  |  |  |
| Full fille:                               | Reject & transfer worknow                                                                                   |  |  |  |  |  |  |
| Preprint DOI:                             |                                                                                                    |  |  |  |  |  |  |
| DOI:                                      |                                                                                                    |  |  |  |  |  |  |
| Manuscript Number: SALLYDEV140-D-17-00014 |                                                                                                    |  |  |  |  |  |  |

|                                 | Transfer Information                  |  |  |  |  |  |
|---------------------------------|---------------------------------------|--|--|--|--|--|
| Transfer Offer Expiration Date: | Jul 12 2017 11:59PM                   |  |  |  |  |  |
| Transferred to:                 | FONYDEV140 - Tony's 14.0 Testweb Site |  |  |  |  |  |
| Global MS ID:                   | EM_SALLYDEV140_2719 [Edit]            |  |  |  |  |  |

## Transferred Manuscripts – Receiving Site

#### Transferred Submissions - Mary François Smith, PhD

Page: 1 of 4 (36 total submissions)

**Contents:** These submissions have been transferred from another publication. Please Use the "Edit Submission" link to verify that all required information has been entered and build the PDF, or send the submission back to the Author to do so. After the PDF is built and approved, the submission will remain in this folder so that you may make any additional edits, send it back to the author for approval or hold it here pending other communications. When the submission is ready for the usual workflow, use the "Transfer Complete" action link in this folder to move the submission into the normal Editorial workflow as a new submission. Use the up/down arrows to change the sort order.

1 2 3 4 >> >|

Display 10 - results per page.

| ¢ | Action A                                                                                                    | Article<br>Type<br>▲▼ | Section/<br>Category | Article<br>Title<br>▲▼     | Author<br>Name      | Transferred<br>From<br>▲▼                     | Initial Date<br>Submitted | Status<br>Date<br>▲♥     | Current<br>Status<br>▲▼               |
|---|----------------------------------------------------------------------------------------------------|-----------------------|----------------------|----------------------------|---------------------|-----------------------------------------------|---------------------------|--------------------------|---------------------------------------|
|   | Details P<br>History<br>View Transferred Information<br>View Transferred Decision Letter<br>File Inventory<br>Edit Submission<br>Send Back to Author<br>Remove Submission<br>Send E-mail | Original Study        |                      | Reject & Transfer Workflow | Buzz Aldrin,<br>PhD | SALLYDEV140 -<br>Sally's 14.0 Testweb<br>Site | Jun 12 2017<br>4:12PM     | Jun 12<br>2017<br>4:12PM | Transferred<br>Submission<br>Received |

The submission lands in the "Transferred Submissions" folder on the receiving site:

- View Transferred Information
- View Transferred Decision Letter
- Edit Submission
- Send Back to Author
- Remove Submission

## "Transferred Information Page" – Receiving Site

| Original Submission                                           |  |
|---------------------------------------------------------------|--|
| Dr. Buzz Lightyear Aldrin (Corresponding Author)              |  |
| View Transferred Submission                                   |  |
| View Transferred Decision Letter                              |  |
| Reviewer 1                                                    |  |
| Bob Reviewer, MS, PhD                                         |  |
| Reviewer 2                                                    |  |
| (This Reviewer declined to transfer identifying information.) |  |
|                                                               |  |

Revision 1

Dr. Buzz Lightyear Aldrin (Corresponding Author)

## "Transferred Information Page" – Receiving Site

- Corresponding Author Information
- Information about each version of the submission:
- "View Transferred Submission"
- "View Transferred Decision Letter"
- Transferred Reviews (with Reviewer's consent)
  - Reviewer's Identity
  - Recommendation Term
  - Overall Reviewer Manuscript Rating
  - Review Dates
  - Transfer Authorization Questions & Responses
  - Reviewer Comments to Author
  - Reviewer Comments to Editor

#### Original Submission

Dr. Buzz Lightyear Aldrin (Corresponding Author) View Transferred Submission View Transferred Decision Letter

Reviewer 1

#### Bob Reviewer, MS, PhD Professor, Mathematics Dartmouth College 123 Hanover St.

Hanover NH UNITED STATES

subnoske@ariessc.com

#### Recommendation:: Minor Revision

**Overall Reviewer Manuscript Rating: 85** 

Date Reviewer Invited: Jun 12 2017 12:51PM

Date Review Completed: Jun 12 2017 12:53PM

| Transfer Authorization Questions                                                                                           | Response |
|----------------------------------------------------------------------------------------------------|----------|
| If this submission is transferred to another publication, do we have your consent to include your identifying information? | Yes      |
| If this submission is transferred to another publication, do we have your consent to include your review?                  | Yes      |
| If this submission is transferred to another publication with "Open Peer                                                   | Yes      |

If this submission is transferred to another publication with "Open Peer Review", do we have your consent to publish your review in a pre-publication history?

Custom Review Question(s) Where did you go on vacation?

Response Hawaii

**Reviewer Blind Comments to Author:** 

Bob's Comments to Author

**Reviewer Confidential Comments to Editor:** 

Bob's Comments to Editor

#### Attachments:

| Action   | Description                                              | File Name                       | Size    | Last<br>Modified          |
|----------|----------------------------------------------------------|---------------------------------|---------|---------------------------|
| Download | Bob's Reviewer Attachment for the<br>Original Submission | Bob_Reviewer_Attachment_r0.docx | 12.4 KB | Jun 12<br>2017<br>04:12PM |

E Reviewer 2

(This Reviewer declined to transfer identifying information.)

#### Original Submission

Dr. Buzz Lightyear Aldrin (Corresponding Author) View Transferred Submission View Transferred Decision Letter

Reviewer 1

Bob Reviewer, MS, PhD

Reviewer 2

(This Reviewer declined to transfer identifying information.)

| Response  |
|-----------|
| No        |
| Yes       |
| Response  |
| Las Vegas |
|           |
|           |
|           |
|           |
|           |

#### Attachments:

| Action   | Description                                        | File Name                  | Size    | Last<br>Modified          |
|----------|----------------------------------------------------|----------------------------|---------|---------------------------|
| Download | Reviewer Attachment for the Original<br>Submission | Reviewer_AttachmentR0.docx | 12.4 KB | Jun 12<br>2017<br>04:12PM |

## "Transferred Information Page" – Receiving Site

#### Reviewers can agree . . .

#### Reviewer 1

Bob Reviewer, MS, PhD Professor, Mathematics Dartmouth College 123 Hanover St.

Hanover NH UNITED STATES

subnoske@ariessc.com

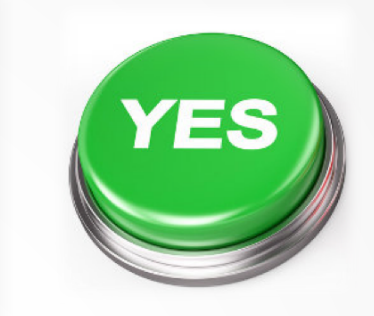

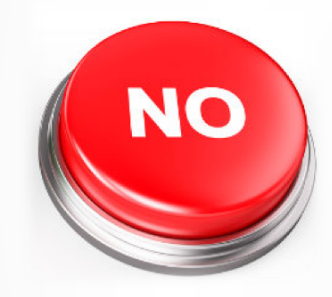

#### ... Or decline to transfer their identifying information

Reviewer 2

(This Reviewer declined to transfer identifying information.)

## Transferred Manuscripts – Receiving Site

Details ♥ History View Transferred Information View Transferred Decision Letter File Inventory Edit Submission Send Back to Author Remove Submission Send E-mail View Submission Details P History View Transferred Information View Transferred Decision Letter File Inventory Edit Submission Send Back to Author Remove Submission Send E-mail Transfer Complete

Submission must be edited by the Author or an Editor

- Send Back to Author
- Edit Submission

Editorial Office clicks "Transfer Complete" to move the submission to the "New Submissions" or "New Submissions Requiring Assignment" folder.

# What Information is Transferred?

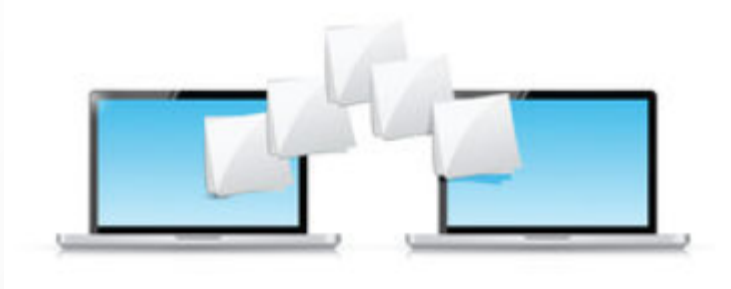

## What Information is Transferred for EM-to-EM?

Corresponding Author information

Link to an existing People record or create a new record
 Name, Address, ORCID, CRediT Roles, Institution, Ringgold ID

#### Co-Author Information

- Name, Address, ORCID, CRediT Role, Institution, Ringgold ID, Co-Author Verification Status
- Verification may be reset at "Transfer Complete" for the receiving site's Article Type

#### Article Type

• If there is a matching Custom Metadata ID or Article Type name

Submission metadata entered by the Author

o e.g. Title, Abstract, Keywords, Funding Information, Global MS ID, Preprint DOI

## What Information is Transferred for EM-to-EM?

- Questionnaires Author, Co-Author, and Submission
  - Responses are transferred if there is a matching Article Type with a Questionnaire, AND a Custom Metadata ID or Question String Match, AND a matching response type
- Source Files
  - Submission Item Types (v. 14.1, if there is a matching name or Custom Metadata ID)
- Reviews
  - O If the Reviewer agrees; may include identifying information
  - O Reviews are displayed on the "Transferred Information" page
  - They may be included in the Decision Letter
  - Read-only on the receiving site; Reviewer records are not created for each transferred review / Reviewer
  - Reviews can only be transferred from the journal on which the Reviewer submitted the review to the receiving journal.
  - Review information received via transfer cannot be transferred to subsequent receiving sites
  - The %TRANSFERRED\_REVIEWS% merge field can be included in the Transfer Letter deposited in receiving journal

### What Information is Transferred for EM-to-non-EM?

- All files for all versions of the submission
- An XML file that contains submission metadata for all versions of the submission including reviews (if the Reviewer agreed)
- The receiving site must import the submission

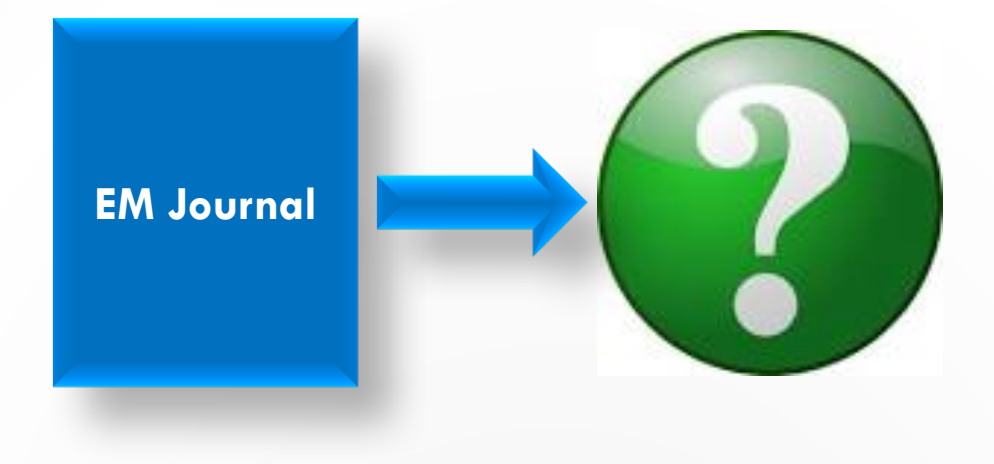

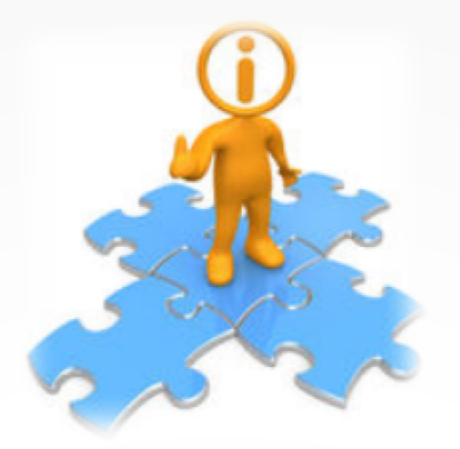

# Configuration

AdminManager | PolicyManager | ActionManager | RoleManager

#### AdminManager

#### AdminManager Main Menu

Set Live Journal Flag Manage Publication Groups Configure Enterprise Analytics Reporting Menus Set Default Target FTP Site for Extract of Conference Submissions Share People Configure Shared Letters Management Configure Cross-Publication Submission Transfer View File Transfer Statistics Configure Restricted System Administration Access Rights Configure Manuscript Service Providers for Ingest Service

As a System Administrator, click the "System Administrator Functions" link on the Editor Main Menu and then select AdminManager.

#### Configure Cross-Publication Submission Transfer

Cancel Submit

Confirming submission transfer relationships is the responsibility of the publications involved.

Please select the box(es) below to enable the transfer of submissions to or from other Editorial Manager sites. You may also designate non-Editorial Manager publications as target sites for submissions transferred from your site. Please enter e-mail addresses to receive notification when a transferred submission is received or in the case of a transfer error.

- You may add other Editorial Manager publications that are not in a People Sharing Group, in the "Other Editorial Manager Publications" section. Please enter a publication's Editorial Manager acronym and click the "Add" button. Any publication to which you would like to transfer submissions must confirm this relationship by entering your publication's acronym on its site.
- You may also configure non-Editorial Manager publications as recipients of transferred submissions in the "Target Non-Editorial Manager" section.

Please click on the "Submit" button to save your changes.

#### Publications are responsible for confirming the transfer relationships with other publications!

#### **Configure Transfer Time Limit**

If your publication has configured a Decision Term in the "Reject and Transfer" Decision Family, you may define a transfer time limit during which the Author can agree or decline to transfer a submission to one of the target sites configured below. If the deadline passes and the Author has not agreed to transfer, Final Disposition will be set automatically to "Reject", and the submission will not be transferred. You may enter a number between 1 and 90 in the box below.

Automatically Set Final Disposition to "Reject" if the Author does not agree to transfer a submission within 30 days.

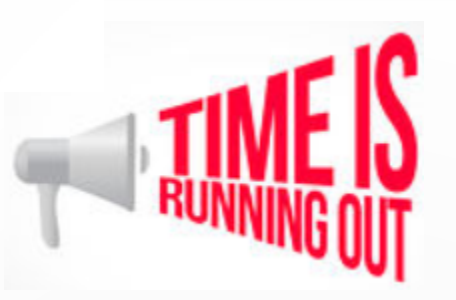

A Transfer Time Limit can be configured for the "Reject and Transfer" workflow. If the Author does not agree to transfer the submission within the time limit, the Final Disposition is automatically set to "Reject."

#### **Configure Transfer Target Publications**

Enable cross-publication submission transfer for EM publications in a People Sharing Group

Enable cross-publication submission transfer for Editorial Manager publications not in a People Sharing Group

#### **Other Editorial Manager Publications:**

| Publication           | Current Status  |                          |
|-----------------------|-----------------|--------------------------|
| DEMO131               | Confirmed       | Remove                   |
| Other Editorial Manag | ger Publication | (enter publication code) |
|                       | Add             |                          |

Publications can enable transfer between sites in a People Sharing Group or any EM site.

Both sites must confirm the relationship!

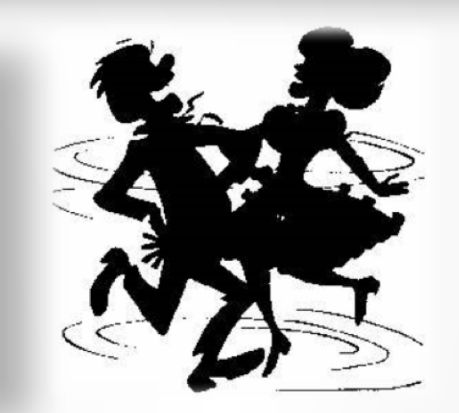

Enable cross-publication submission transfer to non-Editorial Manager publications

#### Non-Editorial Manager Publications Publication Publication Website Aries Target One http://www.edmgr.com Edit Remove http://www.edmgr.com Aries Target Two Edit Remove Add Edit Publication for FTP Transfer Submit Cancel Click the "Add" button to add a non-EM Insert Special Character Aries Target One Publication Name: transfer target site. Publication URL: http://www.edmgr.com

Transfer Method:

FTP Username:

FTP Password:

Subdirectory:

FTP Server address

(e.g. ftp.ariessys.com):

ExternalTransfer

ftp.ariessys.com

Submit

Username

.....

Cancel

Sally

-

#### Restrict Transfer Target Publication(s)

When Authors are notified of a decision in the "Reject and Transfer" Decision Family, they are given the opportunity to agree or decline to transfer their submission to another publication. You may allow the notifying Editor to restrict the list of transfer targets presented to the Author.

Allow the Editor to suggest the transfer target publication(s)

Editors may suggest up to 3 publication(s)

#### **Configure E-mail Addresses for Notification**

| Transferred submission received:                                                 |                                                  |
|----------------------------------------------------------------------------------|--------------------------------------------------|
| subnoske@ariessc.com; bdean@ariessc                                              | c.com                                            |
| If entering more than one e-mail address,                                        | use a semicolon between each address.            |
|                                                                                  |                                                  |
| Error during outbound transfer:                                                  |                                                  |
| citer during outbound transferr                                                  |                                                  |
| subnoske@ariessc.com; bdean@ariessc                                              | c.com                                            |
| subnoske@ariessc.com; bdean@ariessc<br>If entering more than one e-mail address, | c.com<br>, use a semicolon between each address. |
| subnoske@ariessc.com; bdean@ariessc<br>If entering more than one e-mail address, | c.com<br>, use a semicolon between each address. |
| subnoske@ariessc.com; bdean@ariessc<br>If entering more than one e-mail address, | c.com<br>, use a semicolon between each address. |

Select the "Allow the Editor to suggest the transfer target publication(s)" checkbox to allow the Editor to suggest alternative publications to the Author. Publications can limit the number of alternatives presented to the Author.

## Configure Automatic Settings (v. 14.1)

#### **Configure Automatic Settings for Transferred Submissions**

Select the checkbox 'Automatically sent back to the Author from:' to cause transferred submissions received from another publication to be automatically sent back to the Author from the Transferred Submissions folder. Also select an Editor Role and an individual Editor to be recorded as the user sending the submission back to the Author. Select the checkbox 'Automatically marked as 'Transfer Complete' and directed to the appropriate folder when the Author approves the submission PDF' to cause a transferred submission that has been sent back to the Author to be automatically marked as "Transfer Complete" and directed to the appropriate folder after the Author approves the PDF.

Note: automatic settings for submissions received from Manuscript Service Providers are configured on the 'Configure Manuscript Service Providers for Ingest' page.

#### New Submissions transferred-in from another publication are:

Automatically sent back to the Author from:

Editor Role: Managing Editor 👻 Editor: Dr. Mary François Smith, PhD

New Submissions transferred-in from another publication or ingested from a Manuscript Service Provider are:

Automatically marked as 'Transfer Complete' and directed to the appropriate folder when the Author approves the submission PDF.

-

In v. 14.1, transferred submissions can be sent back to the author automatically and directed to the appropriate folder when the Author approves the submission PDF.

## Edit Article Type $\rightarrow$ Use Custom Metadata ID

|                |                                                                                       | Edit Arti                                                     | cle Type        |                                                                  |
|----------------|---------------------------------------------------------------------------------------|---------------------------------------------------------------|-----------------|------------------------------------------------------------------|
|                |                                                                                       | Cancel                                                        | Submit          |                                                                  |
| Article Type:  | Original Study<br>Maximum Article Type name is 7.<br>Warning: changing the Article Ty | 5 characters.<br>De name will apply the name change to all su | bmissions of th | is type, including previously submitted manuscripts/submissions. |
| Family         | Regular Editor Use Only                                                               | : 🗆                                                           |                 |                                                                  |
| 🗌 Hide V       | hen you <b>Hide</b> an Article Type, th                                               | Article Type will be deactivated (not availabl                | le for new man  | nuscripts).                                                      |
| Custom Meta    | lata ID: 🕕                                                                            |                                                               |                 |                                                                  |
| All_Original_R | search                                                                                |                                                               |                 |                                                                  |
| Select Custom  | Metadata ID                                                                           |                                                               |                 |                                                                  |

Use a Custom Metadata ID for Article Types to match Article Types that are essentially the same but have different names on the sending and receiving sites.

## Edit Custom Question $\rightarrow$ Use Custom Metadata ID

| Enter the question/statement, default respor<br>may be configured to be presented as part o | Edit Custom Que<br>nse text (if required), and any instruct<br>f submission, author verification or pro- | estion<br>tions to be displayed as part of a Questionnaire. Questionnaires<br>roduction task completion.                                                                                                    |
|---------------------------------------------------------------------------------------------|----------------------------------------------------------------------------------------------------|----------------------------------------------------------------------------------------------------|
| Cancel                                                                                      | Save and Close Save and Add                                                                              | Another Question Insert Special Characters                                                                                                    |
| □ Initial Question                                                                          |                                                                                                    | Integration Options 🕕                                                                                                    |
| Question text:<br>Do you have color figures?                                                |                                                                                                    | <ul> <li>Include in Editorial Transmittal</li> <li>Include in Production Task Transmittal</li> <li>Transmit as Author Note/Footnote</li> <li>Include in Publication Charges Metadata (Please enter a Custom Metadata ID below)</li> </ul> |
|                                                                                             |                                                                                                    | Custom Metadata ID:<br>Have_Color_Figures<br>Select Custom Metadata ID                                                                                                    |

Use a Custom Metadata ID for Custom Questions to match Questions that are essentially the same but have different text on the sending and receiving sites. The receiving site must have a matching question!

## Edit Submission Item Type $\rightarrow$ Use Custom Metadata ID

#### **Edit Submission Item Type**

| Item Type: Author Agreement                                                                                                    |                                                                                                |
|----------------------------------------------------------------------------------------------------|------------------------------------------------------------------------------------------------|
| Maximum 256 characters                                                                                                    |                                                                                                |
| Item Type Family: Default 👻                                                                                                    |                                                                                                |
| This Submission Itom Type is a Companien File (not built into PDE)                                                                                                    |                                                                                                |
|                                                                                                    |                                                                                                |
| Reviewer PDF Handling Build Item and Hyperlink to the Item into the PDF                                                                                                    | <b>v</b>                                                                                       |
| Author/Editor PDE Handling Build Item and Hyperlink to the Item into the PDE                                                                                                    |                                                                                                |
| Band Rein and Hyperink to the Rein into the Por                                                                                                    | · ·                                                                                            |
| Important Note: If 'Build Hyperlink to the Item into the PDF(Item Not Displayed in PDF)'<br>file's extension or content. All uploaded files are checked for viruses.                                                                                                    | is selected, there is no restriction on the uploaded                                           |
| Important Note: If 'Build Hyperlink to the Item into the PDF(Item Not Displayed in PDF)' file's extension or content. All uploaded files are checked for viruses.                                                                                                    | is selected, there is no restriction on the uploaded                                           |
| Important Note: If 'Build Hyperlink to the Item into the PDF(Item Not Displayed in PDF)'<br>file's extension or content. All uploaded files are checked for viruses.<br>URL/URI/External Resource Entry (in lieu of file upload) : Hidden v<br>Display with automatic line numbering in PDF                                                                                                    | is selected, there is no restriction on the uploaded                                           |
| Important Note: If 'Build Hyperlink to the Item into the PDF(Item Not Displayed in PDF)'<br>file's extension or content. All uploaded files are checked for viruses.<br>URL/URI/External Resource Entry (in lieu of file upload) : Hidden -<br>Display with automatic line numbering in PDF<br>Include this Item Type for Artwork Quality Checking                                                                                                    | is selected, there is no restriction on the uploaded Custom Metadata ID:                       |
| Important Note: If 'Build Hyperlink to the Item into the PDF(Item Not Displayed in PDF)'<br>file's extension or content. All uploaded files are checked for viruses.<br>URL/URI/External Resource Entry (in lieu of file upload) : Hidden v<br>Display with automatic line numbering in PDF<br>Include this Item Type for Artwork Quality Checking<br>Include this Item Type for checkCIF                                                                                                    | is selected, there is no restriction on the uploaded Custom Metadata ID:                       |
| Important Note: If 'Build Hyperlink to the Item into the PDF(Item Not Displayed in PDF)'<br>file's extension or content. All uploaded files are checked for viruses.<br>URL/URI/External Resource Entry (in lieu of file upload) : Hidden -<br>Display with automatic line numbering in PDF<br>Include this Item Type for Artwork Quality Checking<br>Include this Item Type for checkCIF<br>Include this Item Type for Reference Checking                                                                                                    | is selected, there is no restriction on the uploaded Custom Metadata ID: Author_Agreement_2017 |
| Important Note: If 'Build Hyperlink to the Item into the PDF(Item Not Displayed in PDF)'<br>file's extension or content. All uploaded files are checked for viruses.<br>URL/URI/External Resource Entry (in lieu of file upload) : Hidden •<br>Display with automatic line numbering in PDF<br>Include this Item Type for Artwork Quality Checking<br>Include this Item Type for checkCIF<br>Include this Item Type for Reference Checking<br>This Item Type will contain reference annotations. Example                                                  | is selected, there is no restriction on the uploaded Custom Metadata ID: Author_Agreement_2017 |
| Important Note: If 'Build Hyperlink to the Item into the PDF(Item Not Displayed in PDF)'         file's extension or content. All uploaded files are checked for viruses.         URL/URI/External Resource Entry (in lieu of file upload) :         Hidden         Display with automatic line numbering in PDF         Include this Item Type for Artwork Quality Checking         Include this Item Type for checkCIF         Include this Item Type for Reference Checking         This Item Type will contain reference annotations.         Example | is selected, there is no restriction on the uploaded Custom Metadata ID: Author_Agreement_2017 |

In 14.1, use a Custom Metadata ID for Submission Item Types to match Submission Item Types that are essentially the same but have different text on the sending and receiving sites.

#### **Edit Editor Decision Terms**

#### **Editor Decision Terms**

Listed below are the terms used for Editor Decisions. You may Add new terms, Remove, Edit or Hide existing terms. Note that the New Document Status will not take effect until the Author is notified of the Editor Decision. After this, Editors, Publishers and Reviewers with permission to view the current Status will see the New Document Status term; Authors will see the Alternative Text for Authors where one exists, otherwise they will also see the New Document Status Term.

| Order | Editor<br>Decision Term                    | Author<br>Notification Letter            | Reviewer<br>Notification Letter             | New<br>Document<br>Status | Alternative Text for<br>Authors | Decision<br>Family     |       |
|-------|--------------------------------------------|------------------------------------------|---------------------------------------------|---------------------------|---------------------------------|------------------------|-------|
| 1     | Accept                                     | Editor Decision - Accept                 | None                                        | Accept                    |                                 | Accept                 | Remov |
| 2     | Revise                                     | Editor Decision - Revise                 | Reviewer Notification of<br>Revise Decision | Revise                    |                                 | Revise                 | Remov |
| 3     | Reject                                     | Editor Decision - Reject                 | Reviewer Notification of<br>Reject Decision | Reject                    |                                 | Reject                 | Remov |
| 4     | Revise, No Review                          | Editor Decision - Revise                 | None                                        | Revise                    |                                 | Revise                 | Remo  |
| 5     | Reject and Transfer                        | Editor Decision - Reject<br>and Transfer | None                                        | Transfer<br>Pending       |                                 | Reject and<br>Transfer | Remo  |
| 6     | Reject and Transfer to<br>Journal A        | Editor Decision - Reject<br>and Transfer | None                                        | Transfer<br>Pending       |                                 | Reject and<br>Transfer | Remo  |
| 7     | Reject and Offer Transfer<br>to 3 Journals | Editor Decision - Reject<br>and Transfer | None                                        | Transfer<br>Pending       |                                 | Reject and<br>Transfer | Remov |

Notifying the Author of an Editor Decision in the "Reject and Transfer" Decision Family allows Authors to select the transfer target site.

### **Edit Editor Decision Terms**

| Editor Decision Term:               | Reject and Transfer                   |  |  |
|-------------------------------------|---------------------------------------|--|--|
| Author Notification Letter Options: | Default Optional Letter Purpose       |  |  |
|                                     | O None Selected                       |  |  |
|                                     | O Editor Decision - Accept            |  |  |
|                                     | ○ ✓ Editor Decision - Reject          |  |  |
|                                     | C Editor Decision - Revise            |  |  |
|                                     | Editor Decision - Reject and Transfer |  |  |
| Reviewer Notification Letter:       | None                                  |  |  |
| Document Status:                    | Transfer Pending 🗸                    |  |  |
| Decision Family:                    | Reject and Transfer                   |  |  |
|                                     |                                       |  |  |

For the "Reject and Transfer" workflow  $\rightarrow$  enter the Decision Term, select a Default Decision Letter, select "Transfer Pending" as the document status, and select the "Reject and Transfer" Decision Family.

## Edit Letters – Merge Codes

- Editor Decision Reject and Transfer
  - %TRANSFER\_TARGETS%
  - %TRANSFER\_OFFER\_EXPIRATION\_DATE%
  - %AGREE\_TO\_TRANSFER%
  - %DECLINE\_TO\_TRANSFER%
- Transfer Letter
  - o %DECISION\_LETTER%
- Editor Notices
  - o %ACTUAL\_TRANSFER\_PUBLICATION\_TITLE%
- Author Notice Submission Transferred
  - %ACTUAL\_TRANSFER\_PUBLICATION\_TITLE%
- Automated Transfer Reminder Report
  - %AUTHOR\_TRANSFER\_REMIND\_DATE%

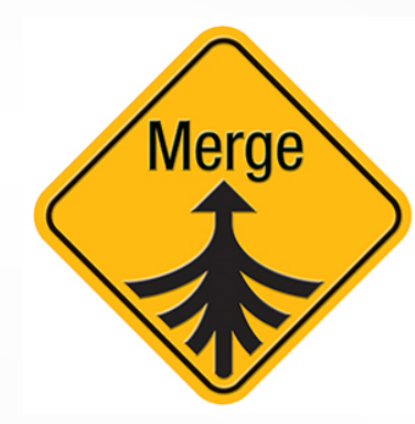

### ActionManager – Author Letters

#### **Editor Decision and Final Disposition**

| Event                                    | Author Letters                       |
|------------------------------------------|--------------------------------------|
| Editor Decision                          | NONE                                 |
| Rescind Decision                         | Author Notice Decision Rescinded     |
| Publication Charges Payment Requested    | APC - Payment Due                    |
| Publication Charges Payment Complete     | APC Complete - Author                |
| Final Disposition - Accept on Submission | Editor Decision - Accept             |
| Final Disposition - Accept               | NONE                                 |
| Final Disposition - Reject               | NONE                                 |
| Final Disposition - Withdrawn            | NONE                                 |
| Author Agrees to Transfer Submission     | NONE                                 |
| Author Declines to Transfer Submission   | NONE                                 |
| Final Disposition - Transfer             | Author Notice Submission Transferred |

The Decision Letter is associated with the Decision Term. But publications may also configure **Author** letters for other Transfer events, e.g. "Final Disposition – Transfer".

### ActionManager – Editor Letters

#### **Editor Decision and Final Disposition**

| Event                                    | Managing Editor Letters                            |  |  |
|------------------------------------------|----------------------------------------------------|--|--|
| Editor Decision                          | Journal Office Notice Editor Decision Notification |  |  |
| Rescind Decision                         | NONE                                               |  |  |
| Publication Charges Payment Requested    | Journal Office Notice APC Requested                |  |  |
| Publication Charges Payment Complete     | Journal Office Notice APC is Complete              |  |  |
| Final Disposition - Accept on Submission | NONE                                               |  |  |
| Final Disposition - Accept               | Editor Notice Submission Transferred               |  |  |
| Final Disposition - Reject               | NONE                                               |  |  |
| Final Disposition - Withdrawn            | NONE                                               |  |  |
| Author Agrees to Transfer Submission     | Editor Notice - Author Agrees to Transfer          |  |  |
| Author Declines to Transfer Submission   | Editor Notice - Author Declines to Transfer        |  |  |
| Final Disposition - Transfer             | Editor Notice Submission Transferred               |  |  |

Publications may configure **Editor** Letters for Transfer events, e.g. "Author Agrees to Transfer Submission".

### RoleManager – Editor Roles

#### Edit Role Definition

Role Name:\*

Managing Editor

Maximum Role name is 40 characters.

Check the functions that this role is permitted to perform. Note: in boxes with multiple rows displayed, you may select or deselect multiple terms by holding down the CTRL (PC) or CMD/Apple key (Mac) when clickina.

> Expand All Collapse All

#### New Submissions

Receive New Submissions in 'New Submissions Requiring Assignment' Folder

Perform Technical Check (submission received in 'New Submissions' Folder)

Receive New Transferred Submissions in 'Transferred Submissions' Folder

Submit Manuscript as an Editor

Restrict to 'Editor/Publisher Use Only' Article Types

Can set 'Accept on Submission' Final Disposition on 'Editor/Publisher Use Only' Type

#### "Receive New Transferred Submissions in "Transferred Submissions Folder" permission

"Send Any Notification Letter" or "Draft and Send" permission for Reject and Transfer **Decision Terms**.

#### Editor Decisions

Make a Decision

✓ Terminate Outstanding Reviewer and Editor Assignments when Making a Decision

Skipped in Decision Chain if previous Editor's Decision IS

| Skipped in Decision Chain if previous Editor's Decision IS     | Revise, No Review                       |        |
|----------------------------------------------------------------|-----------------------------------------|--------|
|                                                                | Reject and Transfer                     | $\sim$ |
|                                                                | Reject and Transfer to Journal A        | V      |
|                                                                | Reject and Offer Transfer to 3 Journals | *      |
|                                                                |                                         |        |
| Skipped in Decision Chain if previous Editor's Decision IS NOT | Accept                                  |        |
|                                                                | Revise                                  | ~      |

Reject

Revise, No Review

#### Notify Author after making a Decision

- Draft Notification Letter for any decision
- Send Any Notification Letter Only Notify after selected decisions:

| Decision Term       | Decision<br>Only | Draft      | Draft and<br>Send |
|---------------------|------------------|------------|-------------------|
| Accept              | ۲                | $\bigcirc$ | $\bigcirc$        |
| Revise              | ۲                | $\bigcirc$ | $\bigcirc$        |
| Reject              | ۲                | $\bigcirc$ | $\bigcirc$        |
| Revise, No Review   | ۲                | $\bigcirc$ | $\bigcirc$        |
| Reject and Transfer | ۲                |            |                   |

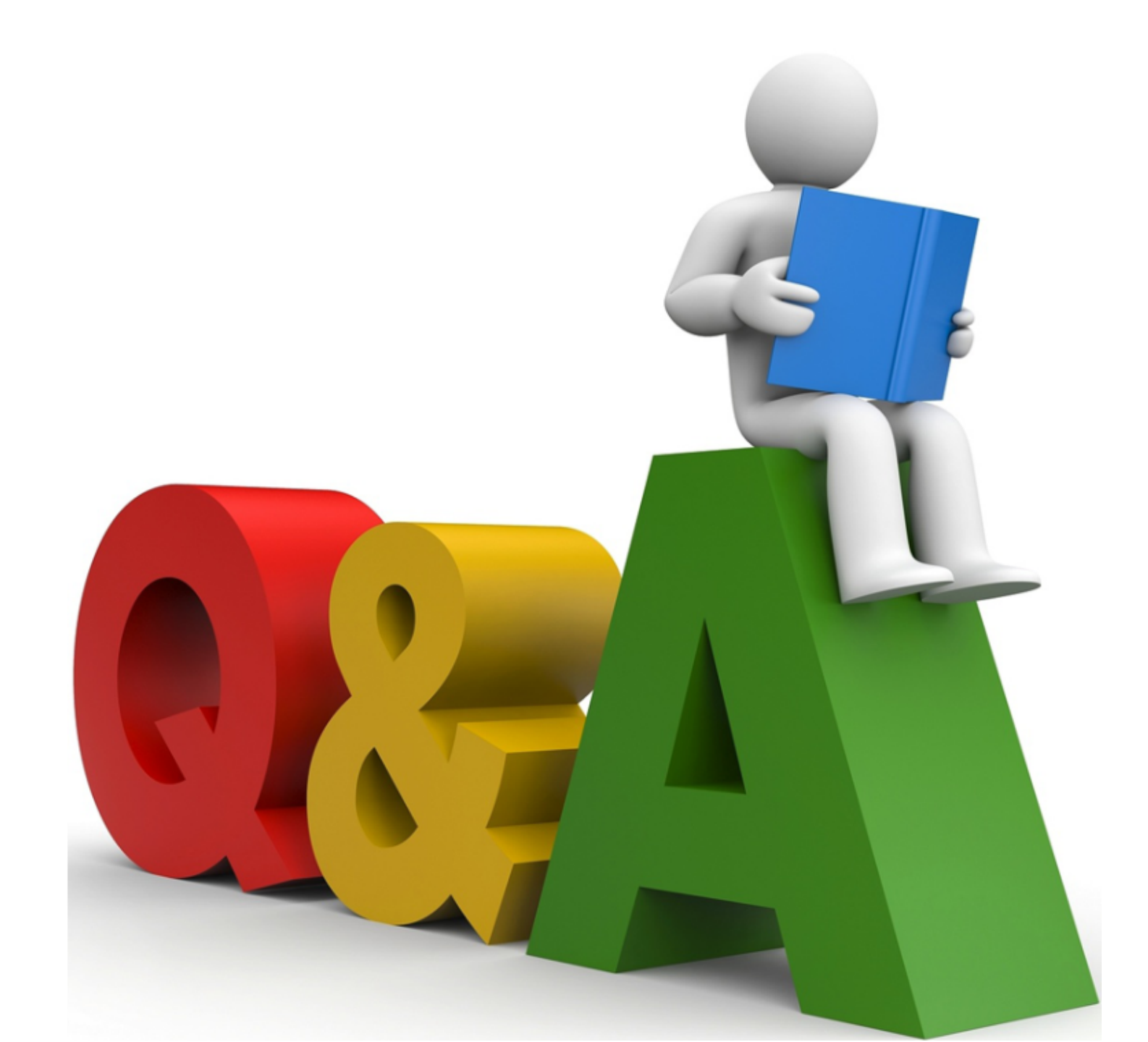